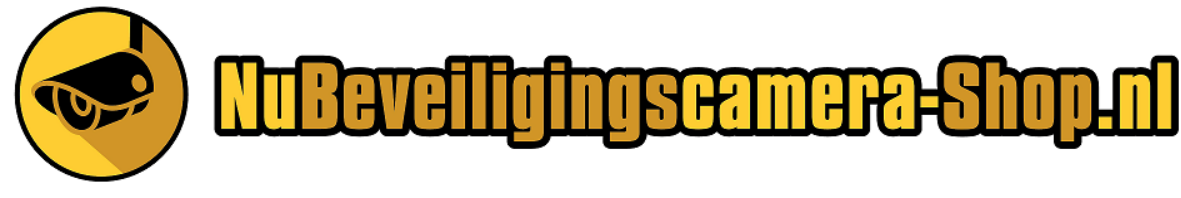

- 1. Audio aansluiting n.v.t.
- 2. HDMI aansluiting voor een beeldscherm.
- 3. USB sluit hier de muis op aan.
- 4. Netwerkpoort, sluit hier de kabel van de router op aan.
- 5. Camera poorten, sluit hier de camera's op aan.
- 6. Voeding NOG NIET AANZETTEN EERST ALLES AANSLUITEN.

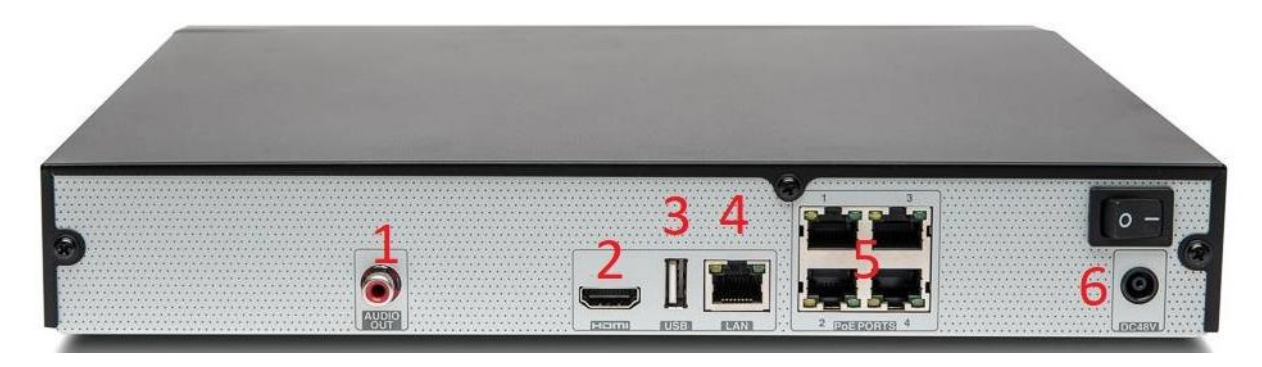

# Stap 2

Sluit eerst alles camera's aan voordat u de recorder aanzet.

# Stap 3

- 1. Zet de recorder aan.
- 2. Maak een paswood aan.
- 3. Unlock Pattem u kunt deze stap evt. overslaan.
- 4. Email en security question invullen.
- 5. Vink auto update aan.
- 6. Vul tijd en datum in druk op aplyen dan next.
- 7. TCP/IP u ziet internetpoort 1 staan druk op het potloodje.
- 8. Vink DHCP aan druk op oke.
- 9. Naast IPV4 staat DHCP vink deze aan.

10.Bij status komt er connectie te staan, mocht dit niet het geval zijn wordt dit later in de handleiding uitgelegd hoe dit te activeren.

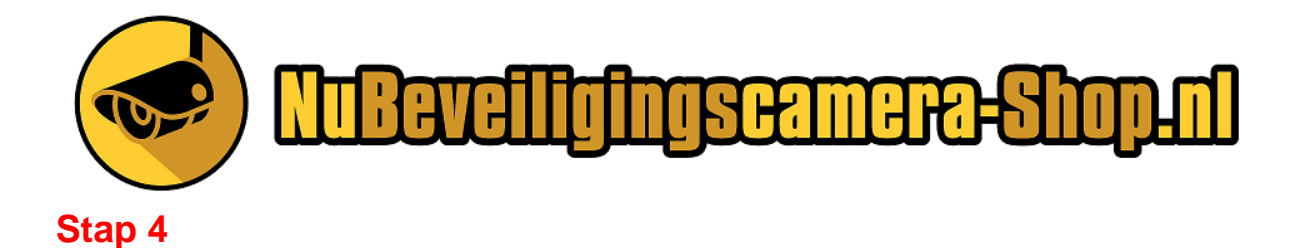

# Bij deze stap gaat u de camera's toevoegen, dit doet de recorder automatisch.

- 1. Druk op device search
- 2. U ziet nu de aangesloten camera's

|    | Camera Registration          |               |              |                                 |               |                                |                         |  |
|----|------------------------------|---------------|--------------|---------------------------------|---------------|--------------------------------|-------------------------|--|
|    | Device Search) (IP Address 🔹 |               |              | Search Uninitialized Initialize |               |                                |                         |  |
|    | 1                            | M             | Status<br>EX | IP Address<br>10.1.1.128        | Port<br>37777 | Device Name<br>5E09005AAG      | Manufa<br>7BC6D Private |  |
| PC | Add D                        | evice         | anual Ade    | B) (Modity IP)                  | )             | Filter (                       | łuli 🕞                  |  |
|    | D1                           | Camera<br>IPC | i Name       | Mo                              | dify Delete S | tatus IP Address<br>10.1.1.128 | Port I<br>Port 1 t      |  |
|    | Delet                        | •             |              |                                 |               |                                |                         |  |

- 3. U gaat nu de camera een naam geven, druk op het potloodje
- 4. U ziet IPC staan in dit vak kunt u de naam veranderen druk op apply en oke om de wijzigingen op te slaan.
- 5. Ga naar next.
- 6. U komt nu in het menu voor de opnamen instellingen.

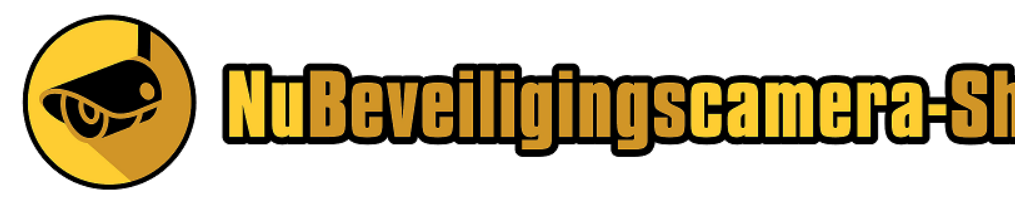

In deze stap gaat u de opnamen instellen.

- 1. Klik op D1 als u alle camera's hetzelfde wilt afstellen.
- 2. Klik nu op all.
- 3. U kunt doormiddel van de balk (kleur) aan te vinken welke opnamen stand wenst is. (motion is de aanrader)
- 4. Ga onder in de kleuren bakjes staan en arceer de gewenste kleur.
- 5. Let op wilt u motion, dient u eerst groene balk weg te halen.
- 6. Druk op Apply

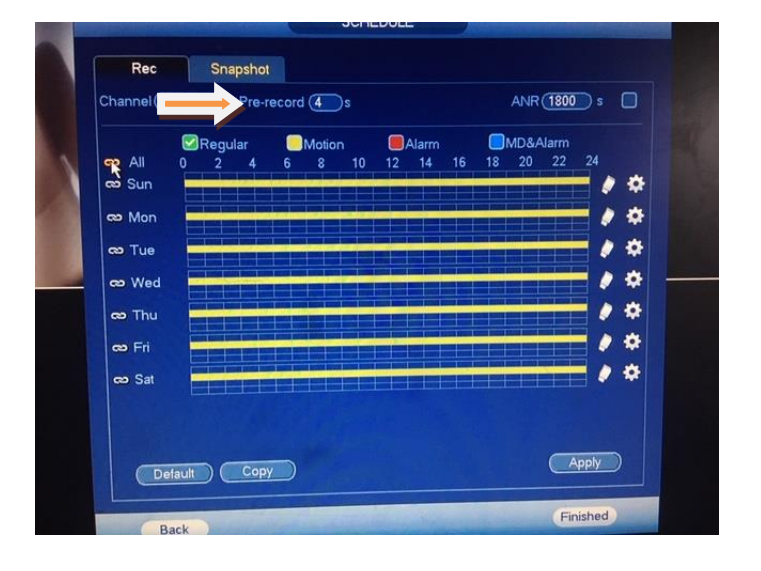

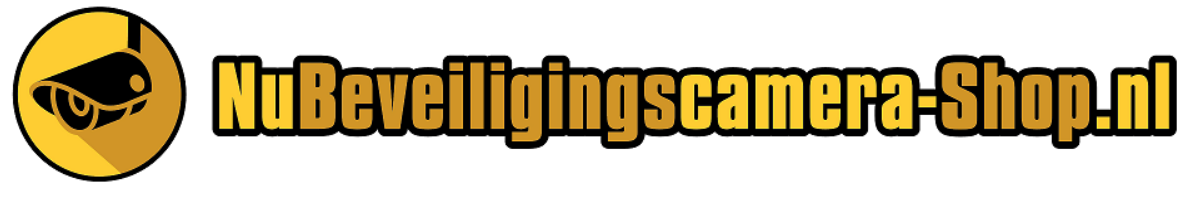

U gaat nu instellen dat de camera gaat opnemen.

1. Hoofdmenu ga naar event onderin.

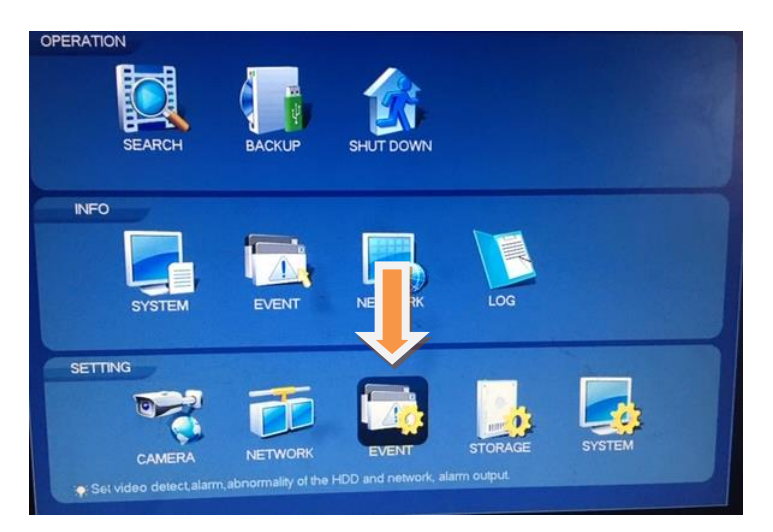

2. U ziet nu achter channel en D1 een blokjes staan Enable vink deze aan en druk op apply

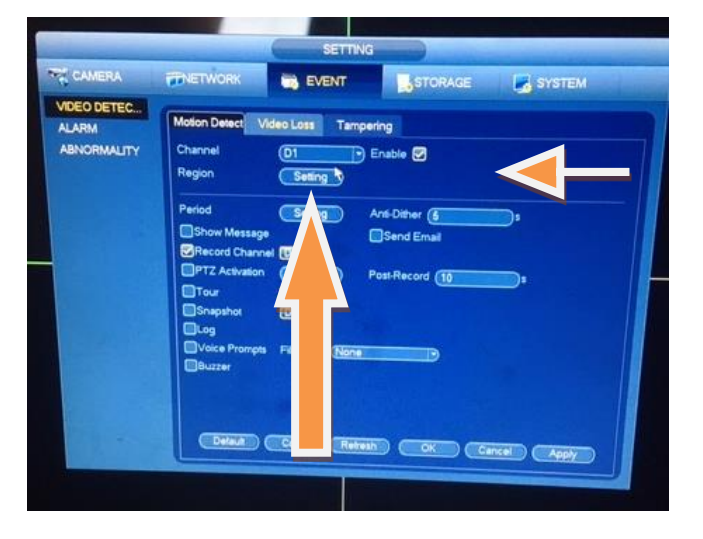

- 3. Achter region staat setting klik deze aan, u ziet nu een roodscherm met blokken ga met de muis omhoog nu verschijnt er een blok met instellingen.
- 4. Zet sensitivity op 75 (gevoeligheid van opnemen.
- 5. Laat threshold staan op 5.
- 6. U herhaald bovenstaande stappen voor elke camera door achter D1 te drukken en ga dan alle camera's af.

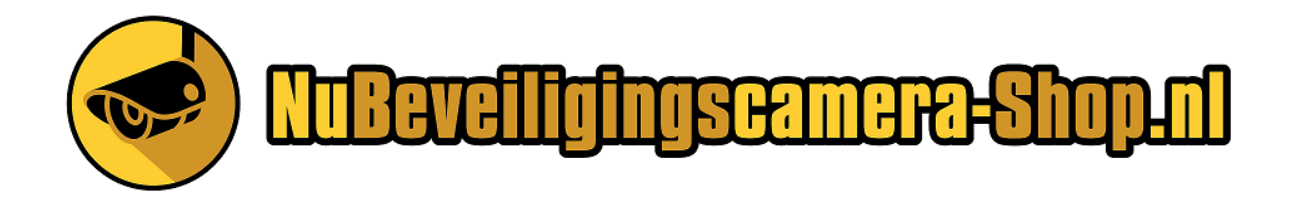

Beelden terug kijken

- 1. Bij icoon search kunt u de opgenomen beelden terug kijken.
- 2. Vink rechts in het menu de gewenste camera aan.
- 3. Geeft de tijd van opnamen aan.
- 4. Onderin gekleurde bak zijn de opnamens.

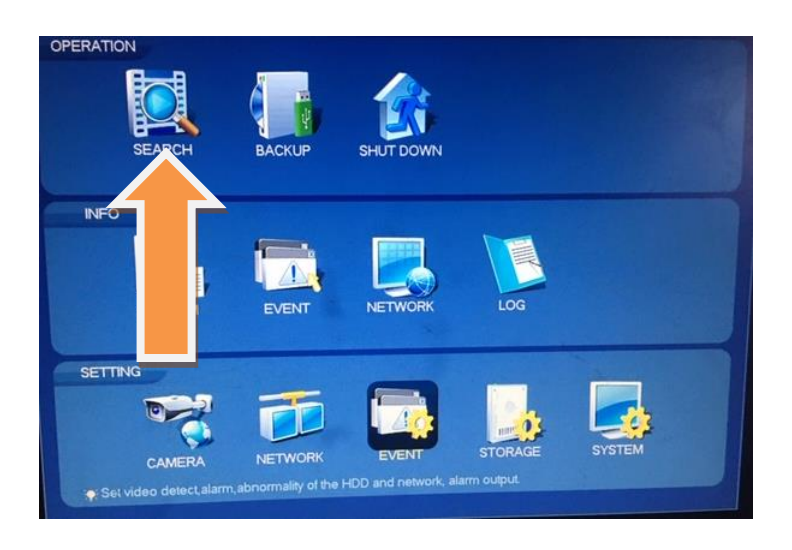

Mochten u tegen problemen aanlopen neem contact met ons op.

### Wij helpen u graag verder

info@nubeveiligingscamera-shop.nl

Whatsapp 06-13447887